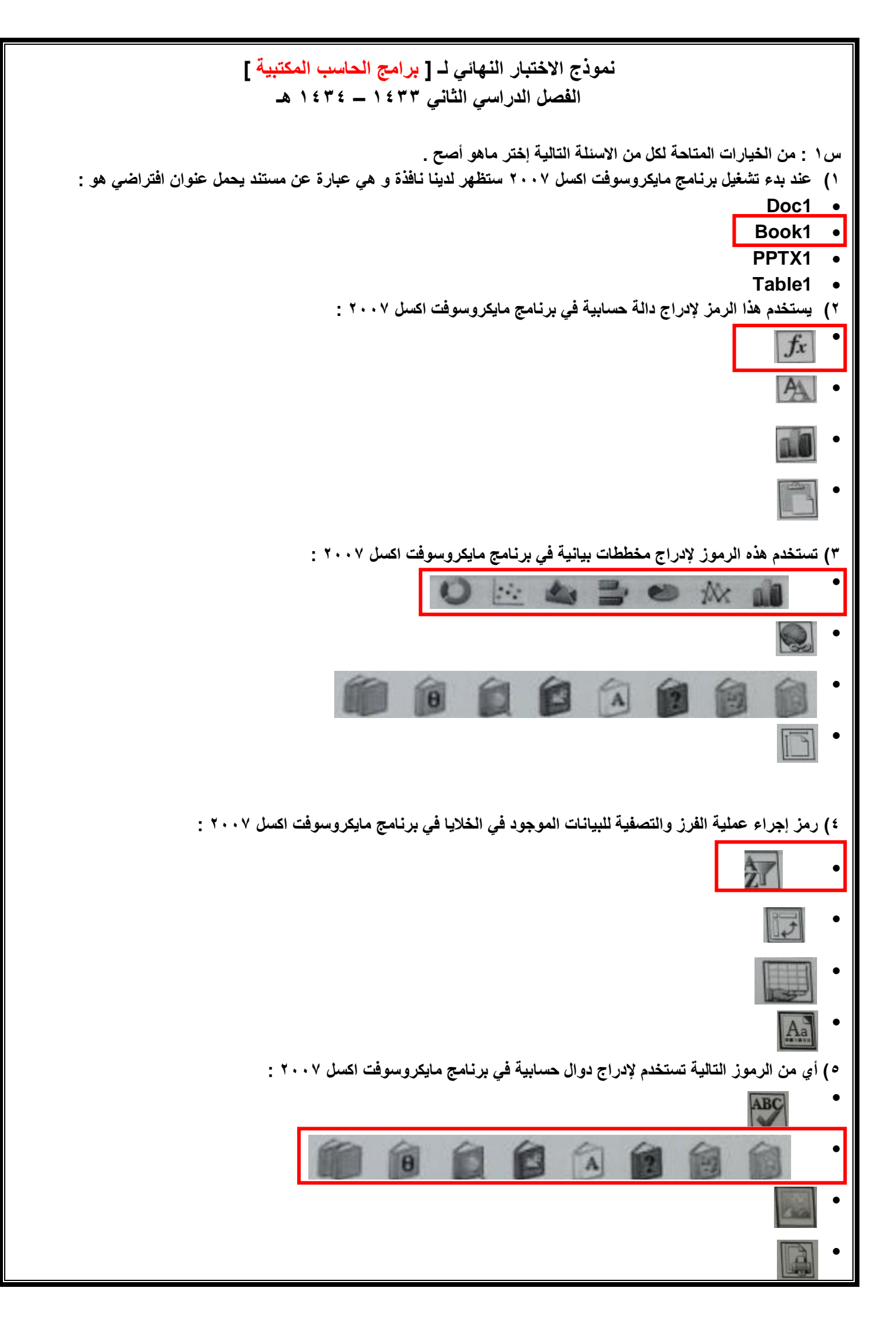

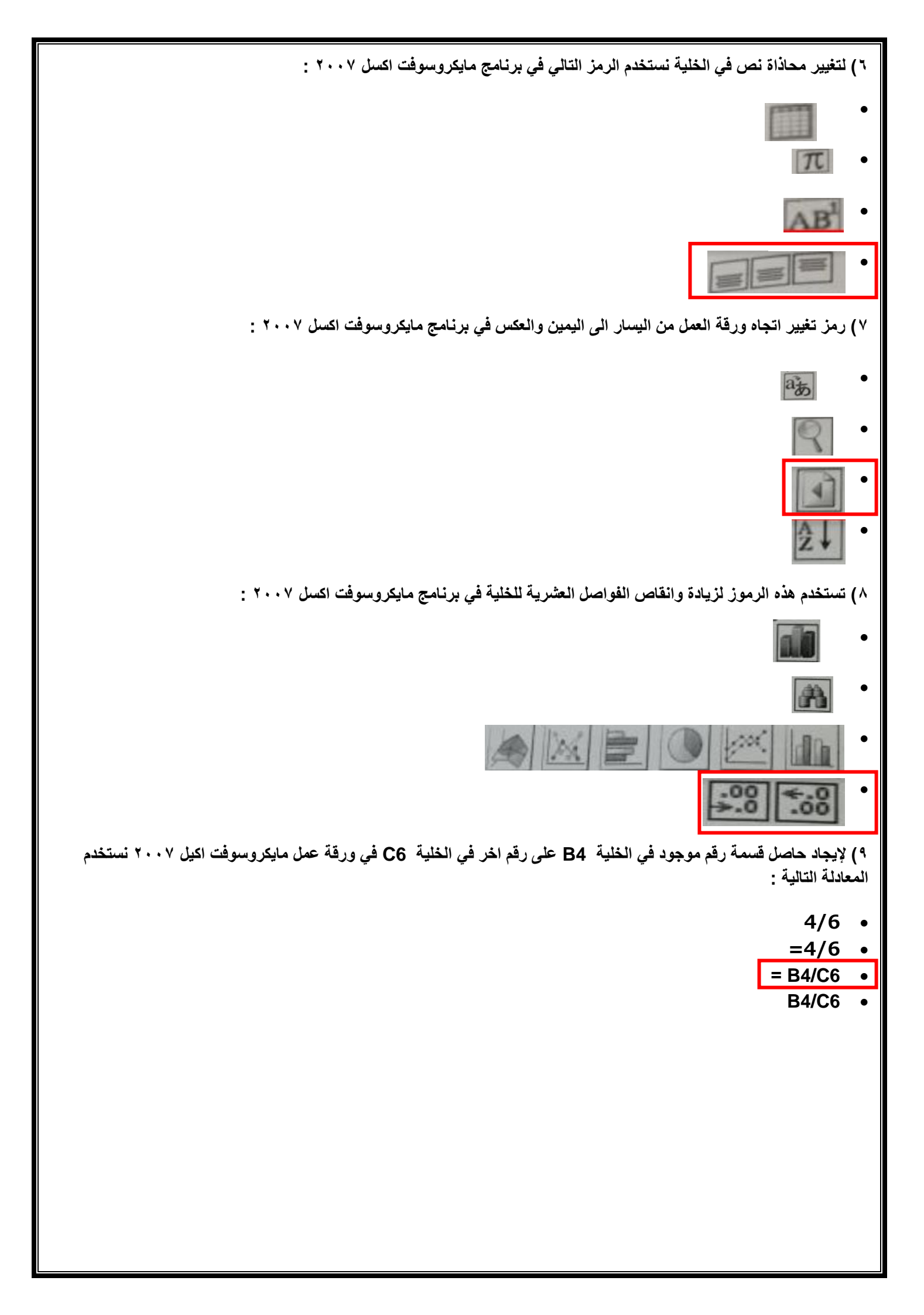

|         |                 | Provide State of State of Stat | F               | E         | D          | E              |              |     |
|---------|-----------------|----------------------------------------------------------------------------------------------------|-----------------|-----------|------------|----------------|--------------|-----|
| -       |                 |                                                                                                    |                 |           |            |                |              |     |
| التقدير | العائمة التهتية | المقتبل التهاني                                                                                                    | عاتمات المشاركة |           |            |                | -            |     |
| pass    | 68              |                                                                                                    | المعاظرات       | المتتعيات | الو العبات | 1000           | الرقد الجمعي | عشد |
| Fail    | 50              | 40                                                                                                    | 8               | 10        | 10         | int i          | 21001234     | 1   |
| Dass    |                 | 30                                                                                                    | 7               | 5         | 8          | على ا          | 21212345     | 1   |
| pass    | 50              | 65                                                                                                    | 9               | 7         | 3          |                | 21311234     |     |
| pass    | 95              | 35                                                                                                    | 10              | 9         | 10         | نشي ا          | 21484938     |     |
| Fail    | 49              | 65                                                                                                    | 10              | 10        | 10         | -              | 21639938     |     |
| Fail    | 45              | 25                                                                                                    | 8               | 8         | 8          | 1000           | 21794938     |     |
| Fait    | 60              | 20                                                                                                    | 8               | 7         | 10         | 24             | 21549938     |     |
| Dass    | 30              | 30                                                                                                    | 7               | 8         | 5          | inst           | 22104938     | 1   |
| Dase    | /3              | 55                                                                                                    | 5               | 9         | 4          | تلقية ا        | 2225/9938    | E.  |
| page 1  | 61              | 40                                                                                                    | 10              | 5         | 6          | عدائر جين      | 72414938     | 6   |
|         |                 |                                                                                                    |                 | 1.00      |            |                |              |     |
|         |                 |                                                                                                    |                 | 1         | 10         | هد الطلبة      |              |     |
|         |                 |                                                                                                    |                 |           | 95         | على علامة      |              |     |
|         |                 |                                                                                                    |                 |           | 45         | ال علامة       |              |     |
|         |                 |                                                                                                    |                 |           | 5.8 K      | 1.2. Mall 2. 1 |              |     |

- ١٠) الصيغة الصحيحة لحساب القيمة الموجودة في الخلية D16 هي :
  - = SQRT(A5:A14) •
  - = SUM(A5:A14)
    - = CO(A5:A14) •
  - = COUNT(A5:A14) •

١١) الصيغة الصحيحة لحساب القيمة الموجودة في الخلية D18 هي:

- = MIN(H14) •
- = MIN(H5-H14) •
- = MIN(H14-H5) •
- = MIN(H5:H14) •

١٢) الصيغة الصحيحة لحساب القيمة الموجودة في الخلية D19 هي :

- = AVERAGE(H5.....H14)
  - = AVERAGE(H5-H14) •
  - = AVERAGE(H5:H14)
    - = AVERAGE(H5;H14) •

١٣) لإيجاد مجموع العلامات لجميع الطلبة في الكشف في الخلية F15 نستخدم المعادلة :

## = SUM(H5:H14) •

- SUM(H5:H14) •
- = SUM(H5;H14)
  - SUM(H5;H14) •

١٤) الصيغة الصحيحة لحساب القيمة الموجودة في الخلية D17 هي :

## = MAX(H5:H14) •

= MIX(H5:H14) •

```
MAX(H5:H14)
                                                                                       = MIN(H5:14) •
                                              ٥١) لحساب علامات المشاركة للطالب (عبدالرحمن) نستخدم المعادلة :
                                                                                 = SUM(D14:F14) •
                                                                                   = SUN(D14:F14)
                                                                                                         •
                                                                                     SUM(D14:F14)
                                                                                                         ٠
                                                                                 = SQRT(D14:F14)
                                                                                                        •
                             ١٦) الصيغة الصحيحة لحساب مجموع القيمة الموجودة فيه الخلية D18 والخلية G4 هى:
                                                                                    = SUM(D18:G3) •
                                                                                      SUM(D18;G3)
                                                                                                         •
                                                                                          =D18+G3 •
                                                                                           =D18..G3 •
                                             ١٧) للبحث عن الطلبة الذين تبدأ اسمائهم بـ " محمد " نستخدم الايقونة :
                                                                                                  SZ
                            ١٨) لنقل مجموعة من الخلايا من مكان الى اخر في برمجية ( Excel 2007 ) نقوم بما يلى
                                                  ايقونة قص – الانتقال بالمؤشر الى نهاية النص – ايقونة لصق
                                                                                                        •
                                                  ايقونة قص – الانتقال بالمؤشر الى نهاية النص – ايقونة لصق
                                                                                                         •

    نحدد الخلايا – ايقونة نسخ – الانتقال بالمؤشر إلى المكان الجديد – ايقونة لصق

                                    نحدد الخلايا – ايقونة قص – الانتقال بالمؤشر الى المكان الجديد – ايقونة لصق
                                                                                                         •
                           ١٩) لإدراج زر اجرائى داخل شريحة في برنامج مايكروسوفت بوربوينت ٢٠٠٧ نقوم بما يلى :

    ادراج سهم اجرائی

    مسطرة ادراج – اشكال – ازرار اجرائية

    مسطرة ادراج – ادراج قصاصة فنية

    نضغط على مفتاح السهم فى لوحة المفاتيح

٢٠) الخطوات لاختيار فترة زمنية مقدارها ٥ ثواني بين عرض كل شريحة وأخرى في برنامج مايكروسوفت بور بوينت ٢٠٠٧ :

    مسطرة ادراج – ادراج الوقت والتاريخ – ادراج • ثوان

    مسطرة ادراج – ادراج الوقت والتاريخ

    مسطرة حركات – قائمة تقدم بالشريحة – تلقائيا بعد ( ونحدد ٥ ثوان )

    جمیع ماذکر صحیح
```

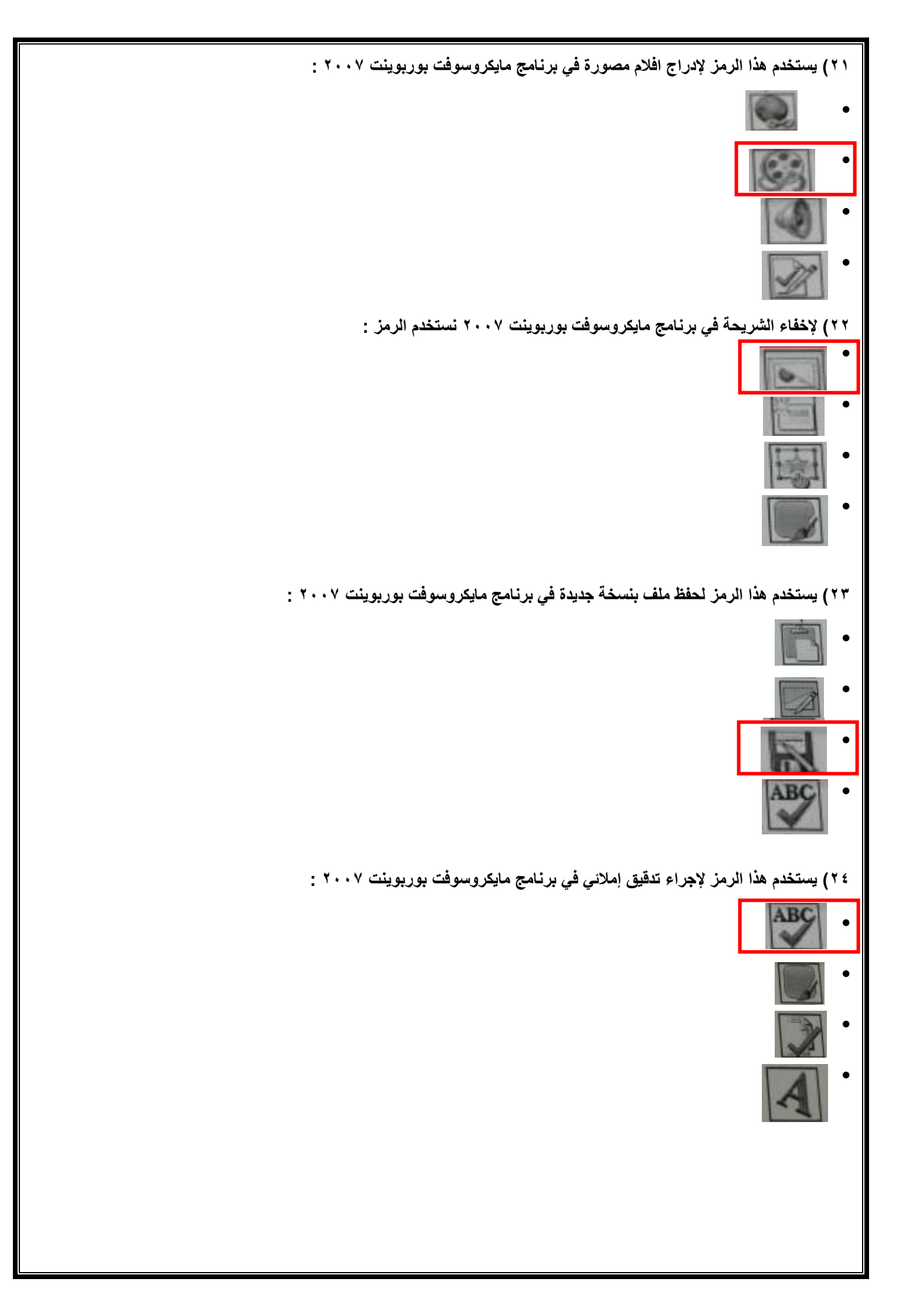

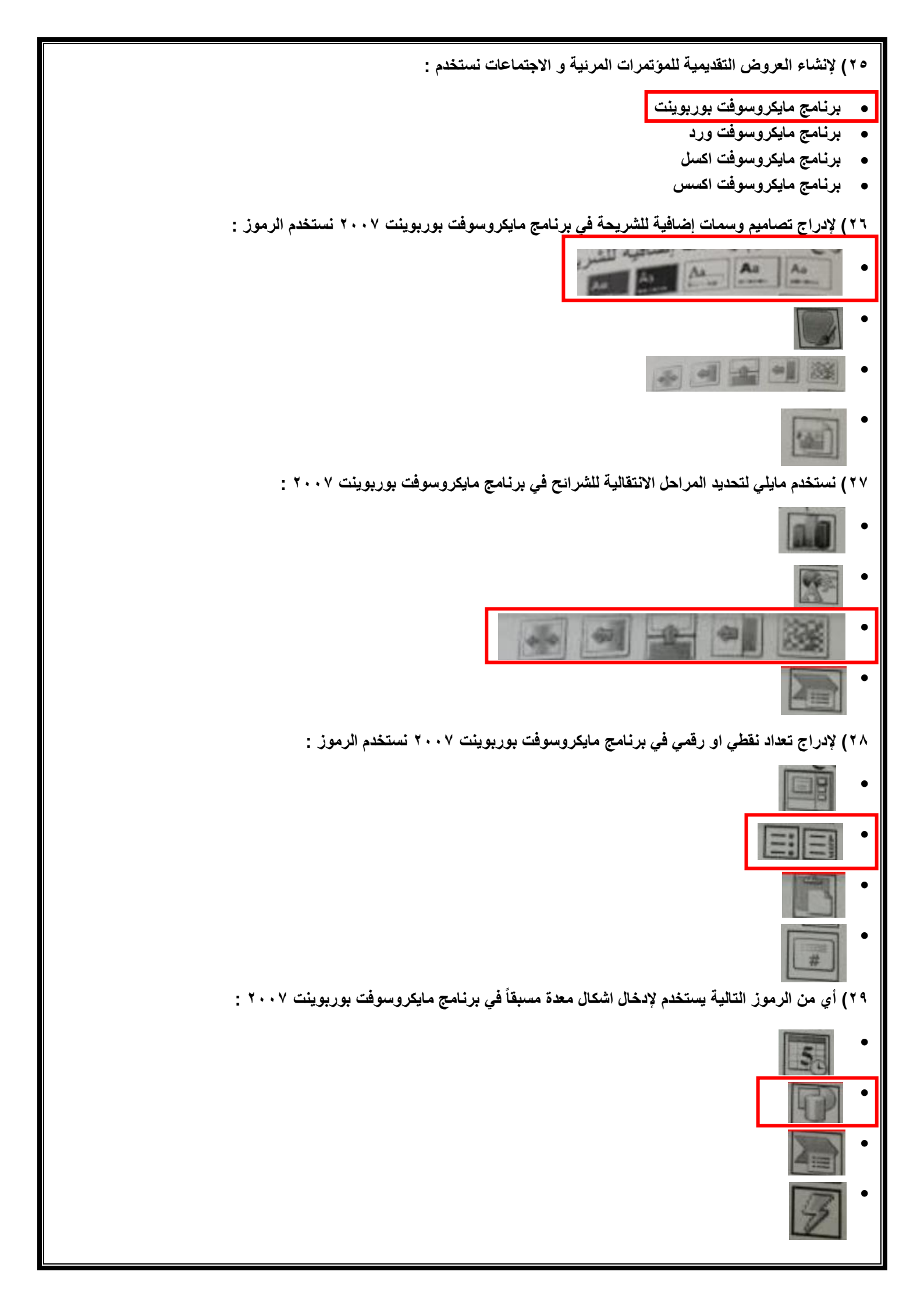

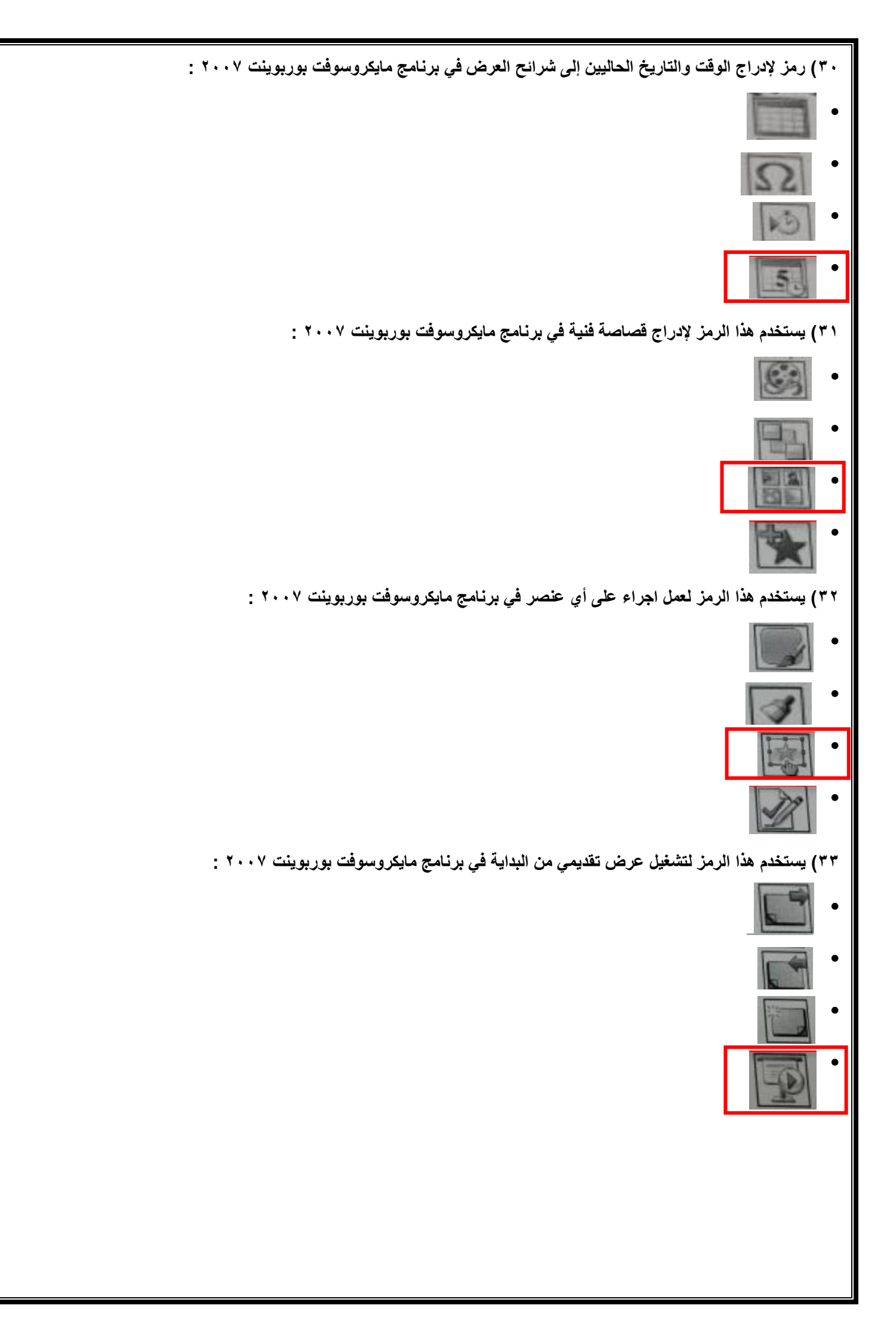

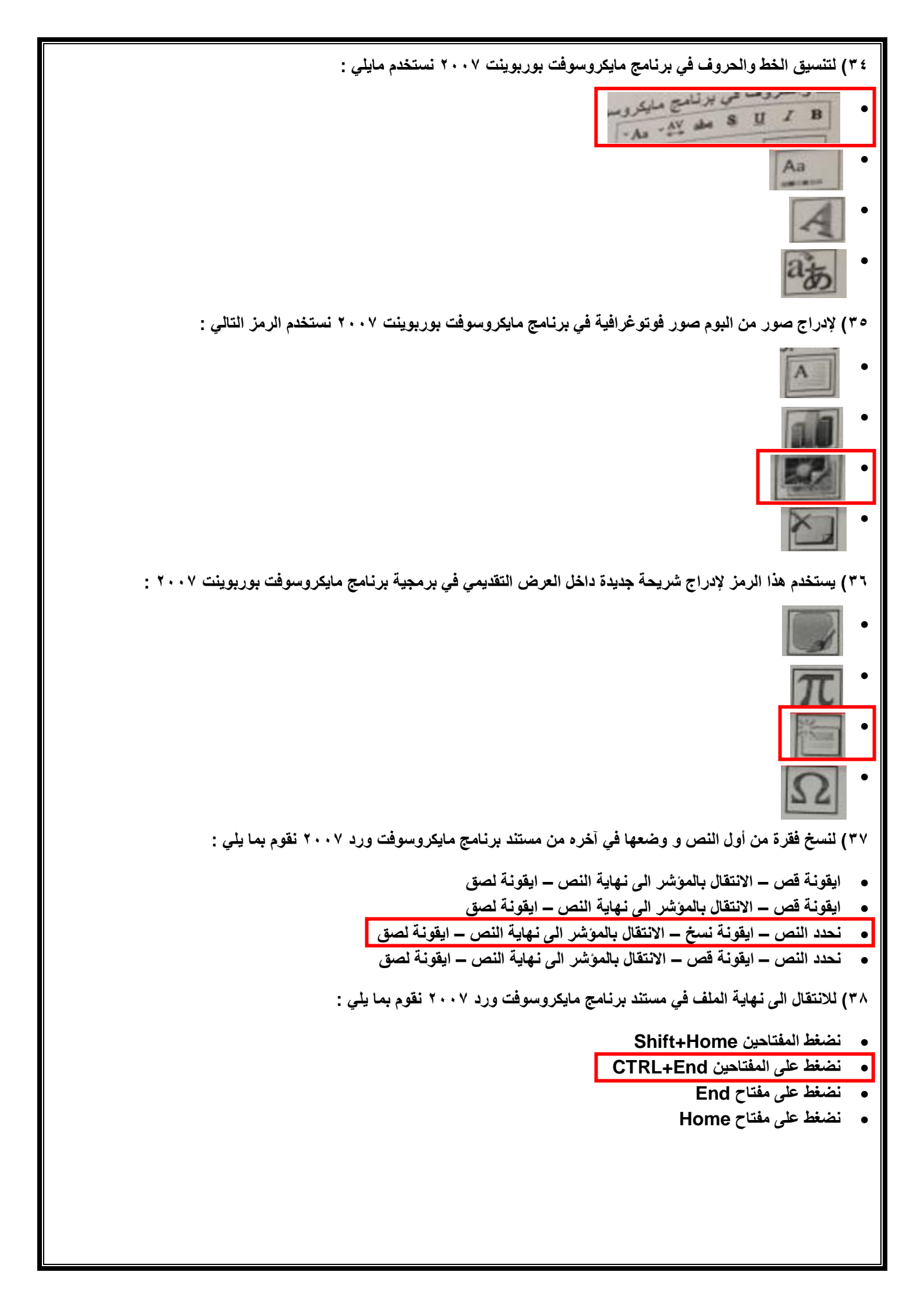

```
٣٩) يستخدم هذا الرمز 🔳 في برنامج مايكروسوفت ورد ٢٠٠٧ من اجل :

    ادراج مربع نص في المستند

    تقسيم المستند الى فقرات

    ادراج الرمز # في المستند

    ادراج ارقام الصفحات

    ٤٠ للانتقال الى نهاية السطر في مستند برنامج مايكروسوفت ورد ٢٠٠٧ نقوم بما يلي :

    identify the second second sec
                                                                                                                                                                                                                                      • نضغط على مفتاح CTRL

    نضغط على مفتاح End

                                                                                                                                                                                                                                    • نضغط على مفتاح Home
                                                                  ٤١) يستخدم هذا الرمز \Omega في برنامج مايكروسوفت ورد ٢٠٠٧ من اجل :

    ادراج اشكال مختلفة

    ادراج رموز خاصة

                                                                                                                                                                                                                                                     • ادراج معادلات حسابية
                                                                                                                                                                                                                                                                                    • ليس مما ذكر
 ٤٢) يستخدم هذا الرمز لتقسيم النص في المستند الى اعمدة في برنامج مايكروسوفت ورد ٢٠٠٧ :
٤٣) لتغيير اتجاه المستند ( أفقي أو عمودي ) في برنامج مايكروسوفت ورد ٢٠٠٧ نستخدم الرمز :
```

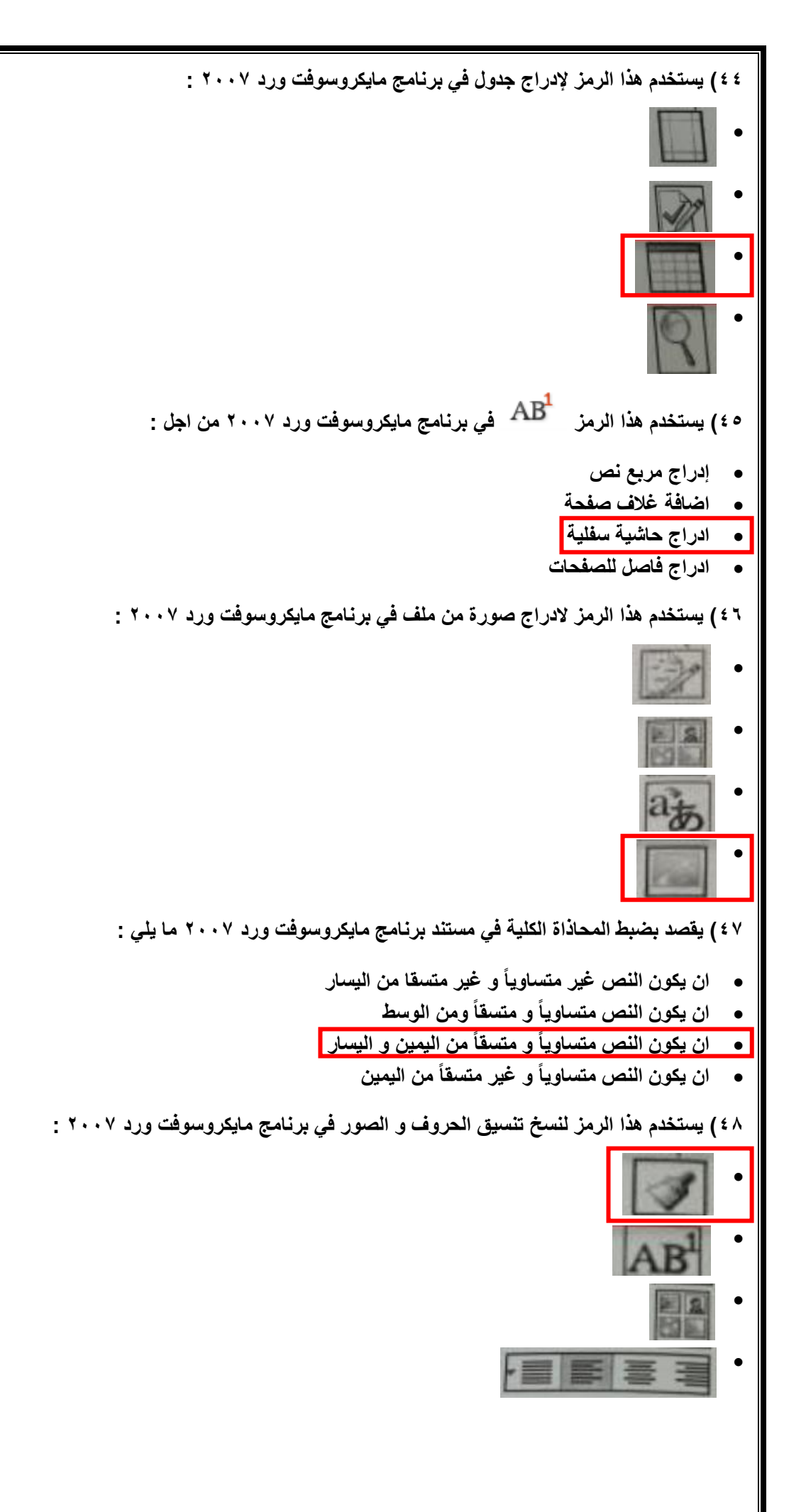

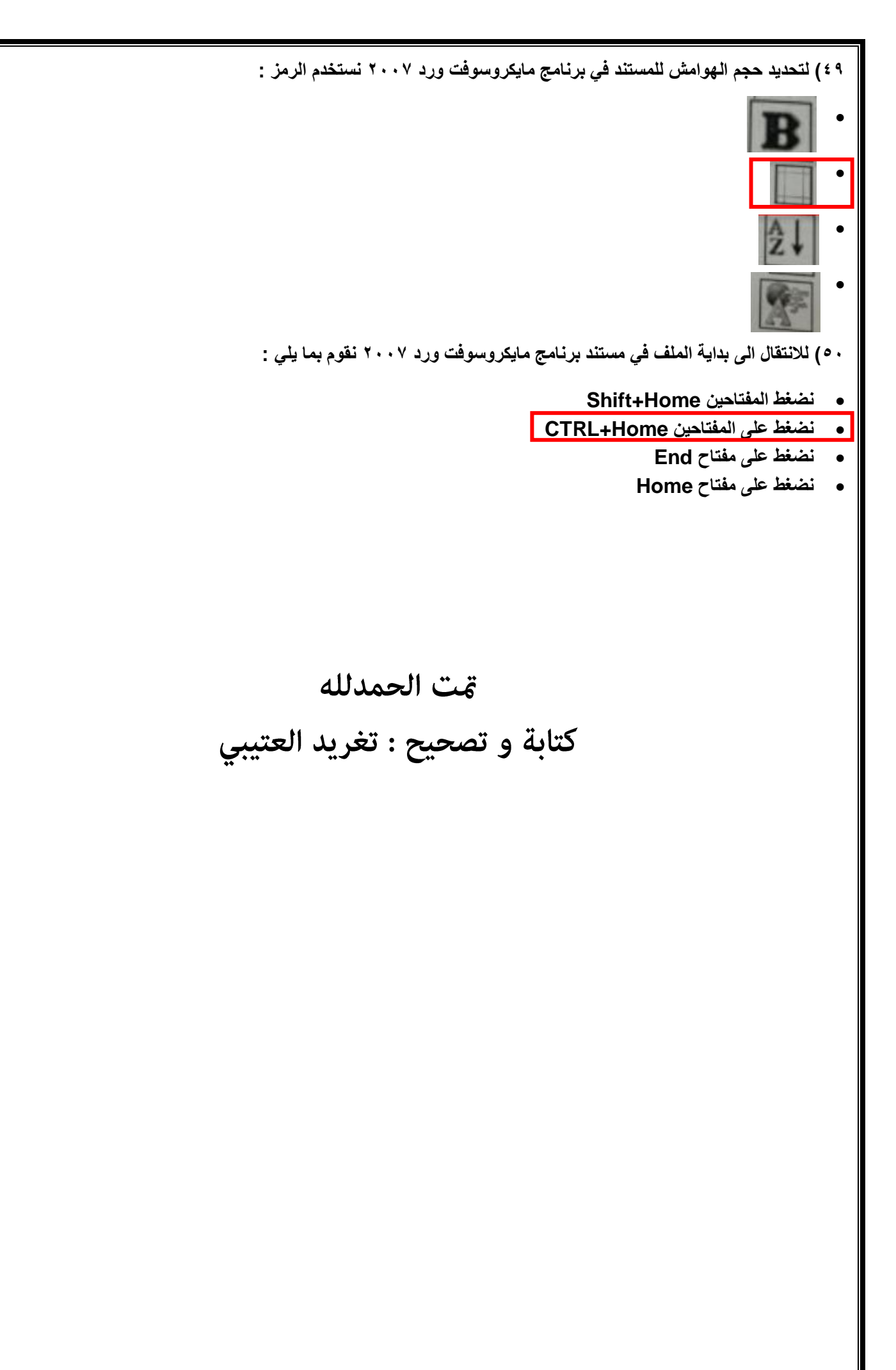